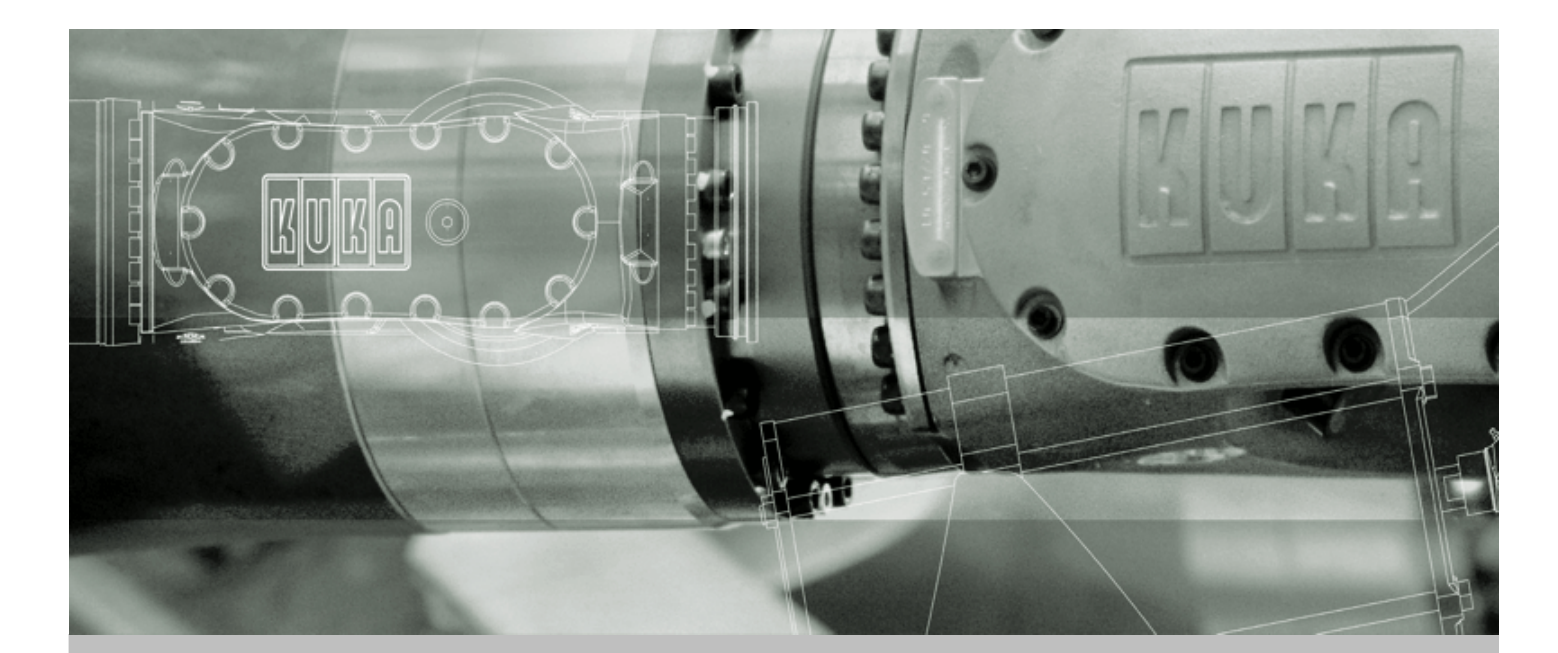

**KUKA Robot Group** 

KUKA System Technology

# **KUKA** Router

For KUKA System Software 5.2, 5.3, 5.4, 5.5

Issued: 25.06.2008 Version: KST Router V1 en

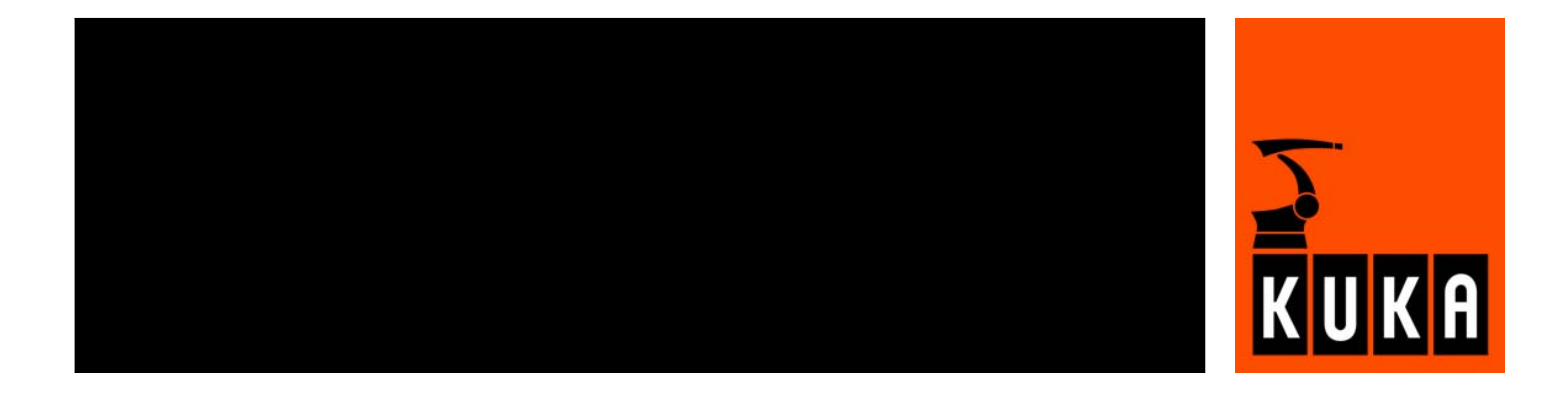

© Copyright 2008 KUKA Roboter GmbH Zugspitzstraße 140 D-86165 Augsburg Germany

This documentation or excerpts therefrom may not be reproduced or disclosed to third parties without the express permission of the KUKA ROBOT GROUP.

Other functions not described in this documentation may be operable in the controller. The user has no claims to these functions, however, in the case of a replacement or service work.

We have checked the content of this documentation for conformity with the hardware and software described. Nevertheless, discrepancies cannot be precluded, for which reason we are not able to guarantee total conformity. The information in this documentation is checked on a regular basis, however, and necessary corrections will be incorporated in the subsequent edition.

Subject to technical alterations without an effect on the function.

KIM-PS5-DOC

Publication: Pub KUKA Router en Book structure: KUKA Router V1.1 Label: KST Router V1

# Contents

| 1                        | Introduction                                                                                                    | 5                    |
|--------------------------|----------------------------------------------------------------------------------------------------|----------------------|
| 1.1<br>1.2               | Target group<br>Trademarks                                                                                                   | 5<br>5               |
| 2                        | Product description                                                                                                    | 7                    |
| 2.1                      | Overview                                                                                                    | 7                    |
| 3                        | Safety                                                                                                    | 9                    |
| 3.1<br>3.2               | Representation of warnings and notes<br>Operation of the robot system                                                        | 9<br>9               |
| 4                        | Installation                                                                                                    | 11                   |
| 4.1<br>4.2               | Installing the Router<br>Uninstalling the Router                                                                             | 11<br>11             |
| 5                        | Configuration                                                                                                    | 13                   |
| 5.1                      | Configuration file                                                                                                    | 13                   |
| 6                        | Operation                                                                                                    | 15                   |
| 6.1<br>6.2<br>6.3<br>6.4 | Starting the Router<br>Adding a new route<br>Making the kernel system of the robot controller accessible<br>Setting the port | 15<br>15<br>16<br>17 |
| 7                        | Troubleshooting                                                                                                    | 19                   |
| 7.1                      | Using logging                                                                                                    | 19                   |
| 8                        | KUKA Service                                                                                                    | 21                   |
| 8.1<br>8.2               | Requesting support<br>KUKA Customer Support                                                                                  | 21<br>21             |
|                          | Index                                                                                                    | 27                   |

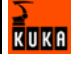

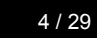

KUKA

# 1 Introduction

# 1.1 Target group

This documentation is aimed at users with the following knowledge and skills:

- Advanced knowledge of the robot controller
- Advanced KRL programming skills

# 1.2 Trademarks

Windows is a trademark of Microsoft Corporation.

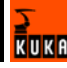

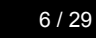

KUKA

# 2 Product description

# 2.1 Overview

The purpose of the Router is to forward TCP packets to a different address, depending on the port being used.

The Router is necessary, for example, if the Telnet server of VxWin is to be accessed from a computer connected to the Windows network.

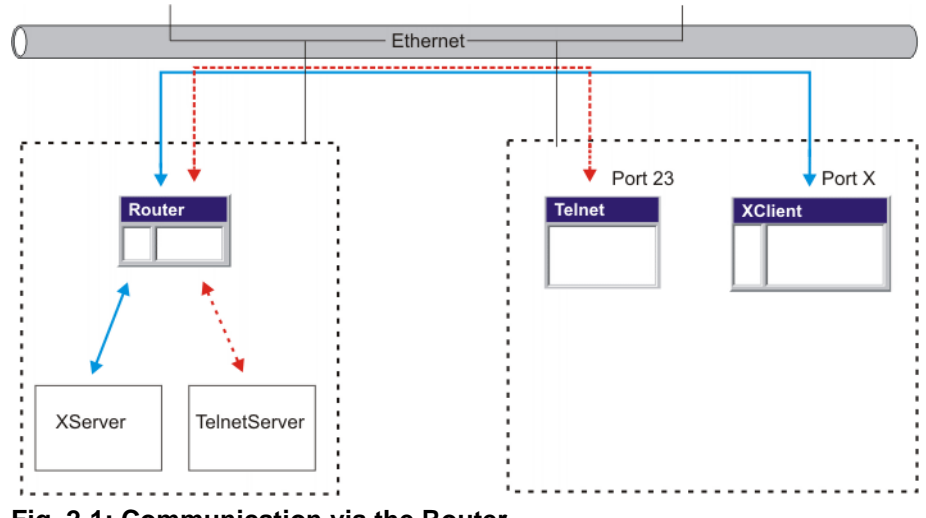

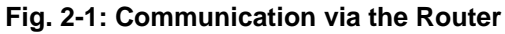

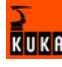

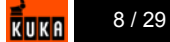

# 3 Safety

### 3.1 Representation of warnings and notes

Safety

Warnings marked with this pictogram are relevant to safety and **must** be observed.

#### Danger!

This warning means that death, severe physical injury or substantial material damage **will** occur, if no precautions are taken.

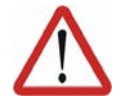

#### Warning!

This warning means that death, severe physical injury or substantial material damage **may** occur, if no precautions are taken.

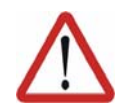

#### Caution!

erences to further information.

This warning means that minor physical injuries or minor material damage **may** occur, if no precautions are taken.

Notes marked with this pictogram contain tips to make your work easier or ref-

Notes

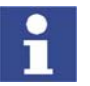

Tips to make your work easier or references to further information.

# 3.2 Operation of the robot system

The robot system with the KUKA Router must be operated in accordance with the applicable national laws, regulations and standards.

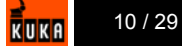

# 4 Installation

### 4.1 Installing the Router

Procedure

- 1. Run Setup.exe from the CD-ROM.
  - 2. Accept the license agreement and click on the **Next** button. The Router will then be installed.

**LOG file** A LOG file is created under C:\KRC\ROBOTER\LOG.

# 4.2 Uninstalling the Router

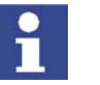

It is advisable to archive all relevant data before uninstalling a software package.

Precondition

Procedure

- Router is installed.
- 1. In the Windows Start menu, select **Control Panel > Software** and remove KUKA Router.
- 2. Delete the folder **Router** in the directory C:\PROGRAM FILES.

LOG file A LOG file is created under C:\KRC\ROBOTER\LOG.

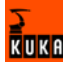

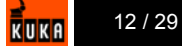

# 5 Configuration

# 5.1 Configuration file

#### Description

In addition to the internal binary \*.routes format, the configuration file can also be stored in XML format (\*.xml). Any external modification is detected by the Router and the file is automatically reloaded.

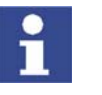

The loading is carried out automatically without a request for confirmation. All connections are terminated. The clients must establish a new connection automatically.

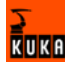

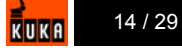

# 6 Operation

### 6.1 Starting the Router

Precondition

Router is installed.

Procedure

The Router can be started in the following ways:

- Double-click on Router icon.
- Deposit Router document (\*.routes, \*.xml) on the Router icon.
- Double-click on Router document (\*.routes).

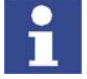

This procedure is not possible with \*.xml files, since Internet Explorer is linked with them by default.

Double-click on Tray icon.

| ++ Proconos.xml - Router                                                                                                    |   |             |        |             |        |             |           |
|----------------------------------------------------------------------------------------------------|---|-------------|--------|-------------|--------|-------------|-----------|
| File View Logging Help                                                                                                    |   |             |        |             |        |             |           |
| 🗅 🚔 🔛 💡                                                                                                    |   |             |        |             |        |             |           |
| <ul> <li>□-■ localhost</li> <li>□-■ 192.0.1.1</li> <li>□-■ Port: 20547, ProConOS</li> <li>□-■ Port: 23, Telnet</li> <li>①</li> </ul> | 2 | Target Port | Client | Client Port | Upload | Download    | Bytes/s   |
|                                                                                                    | • |             |        |             |        |             | Ŀ         |
| Ready                                                                                                    |   |             |        |             |        | 160.160.108 | 8.130 //. |

Fig. 6-1: Application window

- 1 Display in tree structure
- 2 Detailed information about the active connections of the routes.

### 6.2 Adding a new route

Precondition

Router has been started

Procedure

- Right-click on **localhost**.
   A pop-up menu is opened.
  - Select Insert a new route.
     The Add route window is opened.

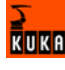

| Add route       |             | × |
|-----------------|-------------|---|
| Target host     |             | _ |
| ļ               |             |   |
| Source Port     | Target Port | - |
| lo              | lo.         | - |
| Portname (optio | nal)        |   |
| • TCP           | C UDP       | _ |
| OK              | Cancel      |   |

#### Fig. 6-2: "Add route" window

3. Make the relevant settings and confirm with OK.

### 6.3 Making the kernel system of the robot controller accessible

#### Precondition

- Router has been opened.
- There is a connection between the robot controller and the PC.

# Procedure 1. Double-click on target address.

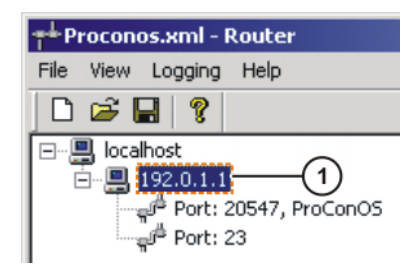

#### Fig. 6-3: Target address

1 Target address

The Configure target... window is opened.

Alternatively, select and right-click on the target address.

A pop-up menu is opened. In this menu, select Configure this target....

| Configure target 🔀 |        |  |  |
|--------------------|--------|--|--|
| Target host        |        |  |  |
| 192.0.1.1          |        |  |  |
|                    |        |  |  |
|                    |        |  |  |
|                    |        |  |  |
|                    |        |  |  |
|                    |        |  |  |
|                    |        |  |  |
| ОК                 | Cancel |  |  |

Fig. 6-4: "Configure target" window

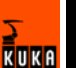

2. Enter the address and click on the OK button.

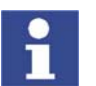

In order, for example to make the kernel system of the robot controller accessible via the network, "192.0.1.1" must be entered under "Target host".

# 6.4 Setting the port

Precondition

- Router has been started
- Route has been created
- The connection to the kernel system is established

Procedure

- 1. Open the tree structure of the created route.
- A port is displayed.2. Double-click on port.

The **Configure route** window is opened.

| Configure route       |                   |  |  |
|-----------------------|-------------------|--|--|
| Target host<br>telnet |                   |  |  |
| Source Port<br>23     | Target Port<br>23 |  |  |
| Portname (option      | nal)              |  |  |
| ● TCP                 | C UDP             |  |  |
| ОК                    | Cancel            |  |  |

Fig. 6-5: "Configure route" window

3. Make the relevant settings and confirm with OK.

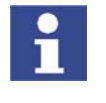

If a port number on the robot controller is executed on the Router and has to be available on the target PC, the problem can be solved by means of port mapping. In this case the parameters Source Port and Target Port would be different.

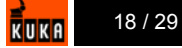

# 7 Troubleshooting

# 7.1 Using logging

Description

For troubleshooting or recording of events, logging can be activated via the application menu.

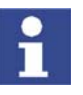

Files are accessed during logging. If the log level is set to Debug, the logging can have a detrimental effect on the performance of the Router.

Procedure

 Select the menu sequence Logging > Loglevel and then select a menu item.

The following options can be selected:

- Nothing:
  - No information is displayed in the log file.
- Errors:
  - Connection errors are displayed in the log file.
- Warnings:
  - Warnings are displayed in the log file.
- Information:
  - General information is displayed in the log file.
- Debug:

Debugging information is displayed in the log file.

The log file Router.Log is created in the directory containing the Router.exe file.

 Select the menu sequence Logging > Show logfile. The log file is opened.

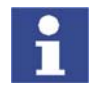

In order for display with ShowLog to function, the file extension \*.log must be assigned to an application (for example NotePad.exe).

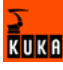

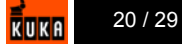

# 8 KUKA Service

### 8.1 Requesting support

#### Introduction

The KUKA Robot Group documentation offers information on operation and provides assistance with troubleshooting. For further assistance, please contact your local KUKA subsidiary.

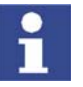

Faults leading to production downtime should be reported to the local KUKA subsidiary within one hour of their occurrence.

#### Information

- The following information is required for processing a support request:
- Model and serial number of the robot
- Model and serial number of the controller
- Model and serial number of the linear unit (if applicable)
- Version of the KUKA System Software
- Optional software or modifications
- Archive of the software
- Application used
- Any external axes used
- Description of the problem, duration and frequency of the fault

#### 8.2 KUKA Customer Support

 Availability
 KUKA Customer Support is available in many countries. Please do not hesitate to contact us if you have any questions.

 Argentina
 Ruben Costantini S.A. (Agency)

 Luis Angel Huergo 13 20
 Parque Industrial

 2400 San Francisco (CBA)
 Argentina

 Tel. +54 3564 421033
 Fax +54 3564 428877

 ventas@costantini-sa.com
 Ventas@costantini-sa.com

AustraliaMarand Precision Engineering Pty. Ltd. (Agency)153 Keys RoadMoorabbinVictoria 31 89AustraliaTel. +61 3 8552-0600Fax +61 3 8552-0605robotics@marand.com.au

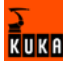

| Belgium | KUKA Automatisering + Robots N.V.<br>Centrum Zuid 1031<br>3530 Houthalen<br>Belgium<br>Tel. +32 11 516160<br>Fax +32 11 526794<br>info@kuka.be<br>www.kuka.be                                                                                          |
|---------|----------------------------------------------------------------------------------------------------|
| Brazil  | KUKA Roboter do Brasil Ltda.<br>Avenida Franz Liszt, 80<br>Parque Novo Mundo<br>Jd. Guançã<br>CEP 02151 900 São Paulo<br>SP Brazil<br>Tel. +55 11 69844900<br>Fax +55 11 62017883<br>info@kuka-roboter.com.br                                          |
| Chile   | Robotec S.A. (Agency)<br>Santiago de Chile<br>Chile<br>Tel. +56 2 331-5951<br>Fax +56 2 331-5952<br>robotec@robotec.cl<br>www.robotec.cl                                                                                                    |
| China   | KUKA Flexible Manufacturing Equipment (Shanghai) Co., Ltd.<br>Shanghai Qingpu Industrial Zone<br>No. 502 Tianying Rd.<br>201712 Shanghai<br>P.R. China<br>Tel. +86 21 5922-8652<br>Fax +86 21 5922-8538<br>Franz.Poeckl@kuka-sha.com.cn<br>www.kuka.cn |
| Germany | KUKA Roboter GmbH<br>Zugspitzstr. 140<br>86165 Augsburg<br>Germany<br>Tel. +49 821 797-4000<br>Fax +49 821 797-1616<br>info@kuka-roboter.de<br>www.kuka-roboter.de                                                                                     |

| France | KUKA Automatisme + Robotique SAS<br>Techvallée<br>6, Avenue du Parc<br>91140 Villebon S/Yvette<br>France<br>Tel. +33 1 6931660-0<br>Fax +33 1 6931660-1<br>commercial@kuka.fr<br>www.kuka.fr                     |
|--------|----------------------------------------------------------------------------------------------------|
| India  | KUKA Robotics, Private Limited<br>621 Galleria Towers<br>DLF Phase IV<br>122 002 Gurgaon<br>Haryana<br>India<br>Tel. +91 124 4148574<br>info@kuka.in<br>www.kuka.in                                              |
| Italy  | KUKA Roboter Italia S.p.A.<br>Via Pavia 9/a - int.6<br>10098 Rivoli (TO)<br>Italy<br>Tel. +39 011 959-5013<br>Fax +39 011 959-5141<br>kuka@kuka.it<br>www.kuka.it                                                |
| Japan  | KUKA Robotics Japan K.K.<br>Ogikubo TM Building 7F<br>5-26-13 Ogikubo, Suginami-ku<br>Tokio<br>167-0051<br>Japan<br>Tel. +81 353 47-9831<br>Fax +81 353 47-9835<br>kuka.co.jp                                    |
| Korea  | KUKA Robot Automation Korea Co. Ltd.<br>4 Ba 806 Sihwa Ind. Complex<br>Sung-Gok Dong, Ansan City<br>Kyunggi Do<br>425-110<br>Korea<br>Tel. +82 31 496-9937 or -9938<br>Fax +82 31 496-9939<br>info@kukakorea.com |

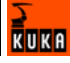

| Malaysia | KUKA Robot Automation Sdn Bhd<br>South East Asia Regional Office<br>No. 24, Jalan TPP 1/10<br>Taman Industri Puchong<br>47100 Puchong<br>Selangor<br>Malaysia<br>Tel. +60 3 8061-0613 or -0614<br>Fax +60 3 8061-7386<br>info@kuka.com.my |
|----------|----------------------------------------------------------------------------------------------------|
| Mexico   | KUKA de Mexico S. de R.L. de C.V.<br>Rio San Joaquin #339, Local 5<br>Colonia Pensil Sur<br>C.P. 11490 Mexico D.F.<br>Mexico<br>Tel. +52 55 5203-8407<br>Fax +52 55 5203-8148<br>info@kuka.com.mx                                         |
| Norway   | KUKA Sveiseanlegg + Roboter<br>Bryggeveien 9<br>2821 Gjövik<br>Norway<br>Tel. +47 61 133422<br>Fax +47 61 186200<br>geir.ulsrud@kuka.no                                                                                                   |
| Austria  | KUKA Roboter Austria GmbH<br>Vertriebsbüro Österreich<br>Regensburger Strasse 9/1<br>4020 Linz<br>Austria<br>Tel. +43 732 784752<br>Fax +43 732 793880<br>office@kuka-roboter.at<br>www.kuka-roboter.at                                   |
| Portugal | KUKA Sistemas de Automatización S.A.<br>Rua do Alto da Guerra nº 50<br>Armazém 04<br>2910 011 Setúbal<br>Portugal<br>Tel. +351 265 729780<br>Fax +351 265 729782<br>kuka@mail.telepac.pt                                                  |

| Russia       | OOO KUKA Robotics Rus<br>Webnaja ul. 8A<br>107143 Moskau<br>Russia<br>Tel. +7 495 781-31-20<br>Fax +7 495 781-31-19<br>kuka-robotics.ru                                                                                                    |
|--------------|----------------------------------------------------------------------------------------------------|
| Sweden       | KUKA Svetsanläggningar + Robotar AB<br>A. Odhners gata 15<br>421 30 Västra Frölunda<br>Sweden<br>Tel. +46 31 7266-200<br>Fax +46 31 7266-201<br>info@kuka.se                                                                                         |
| Switzerland  | KUKA Roboter Schweiz AG<br>Riedstr. 7<br>8953 Dietikon<br>Switzerland<br>Tel. +41 44 74490-90<br>Fax +41 44 74490-91<br>info@kuka-roboter.ch<br>www.kuka-roboter.ch                                                                                  |
| Spain        | KUKA Sistemas de Automatización S.A.<br>Pol. Industrial<br>Torrent de la Pastera<br>Carrer del Bages s/n<br>08800 Vilanova i la Geltrú (Barcelona)<br>Spain<br>Tel. +34 93 814-2353<br>Fax +34 93 814-2950<br>Comercial@kuka-e.com<br>www.kuka-e.com |
| South Africa | Jendamark Automation LTD (Agency)<br>76a York Road<br>North End<br>6000 Port Elizabeth<br>South Africa<br>Tel. +27 41 391 4700<br>Fax +27 41 373 3869<br>www.jendamark.co.za                                                                         |

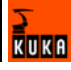

| Taiwan   | KUKA Robot Automation Taiwan Co. Ltd.<br>136, Section 2, Huanjung E. Road<br>Jungli City, Taoyuan<br>Taiwan 320<br>Tel. +886 3 4371902<br>Fax +886 3 2830023<br>info@kuka.com.tw<br>www.kuka.com.tw                                                                              |
|----------|----------------------------------------------------------------------------------------------------|
| Thailand | KUKA Robot Automation (M)SdnBhd<br>Thailand Office<br>c/o Maccall System Co. Ltd.<br>49/9-10 Soi Kingkaew 30 Kingkaew Road<br>Tt. Rachatheva, A. Bangpli<br>Samutprakarn<br>10540 Thailand<br>Tel. +66 2 7502737<br>Fax +66 2 6612355<br>atika@ji-net.com<br>www.kuka-roboter.de |
| Hungary  | KUKA Robotics Hungaria Kft.<br>Fö út 140<br>2335 Taksony<br>Hungary<br>Tel. +36 24 501609<br>Fax +36 24 477031<br>info@kuka-robotics.hu                                                                                                    |
| USA      | KUKA Robotics Corp.<br>22500 Key Drive<br>Clinton Township<br>48036 Michigan<br>USA<br>Tel. +1 866 8735852<br>Fax +1 586 5692087<br>info@kukarobotics.com<br>www.kukarobotics.com                                                                                                |
| UK       | KUKA Automation + Robotics<br>Hereward Rise<br>Halesowen<br>B62 8AN<br>UK<br>Tel. +44 121 585-0800<br>Fax +44 121 585-0900<br>sales@kuka.co.uk                                                                                                    |

# Index

# Α

Adding a new route 15

#### С

Configuration 13 Configuration file 13

#### I

Installation 11 Installation, Router 11 Introduction 5

#### Κ

KUKA Customer Support 21

#### Μ

Making the kernel system of the robot controller accessible 16

#### 0

Operation 15 Operation of the robot system 9 Overview 7

#### Ρ

Product description 7

#### R

Router, installation 11 Router, uninstalling 11

# S

Safety 9 Safety instructions 9 Service, KUKA Roboter 21 Setting the port 17 Starting the Router 15 Support request 21

#### Т

Target 16 Target group 5 Trademarks 5 Troubleshooting 19

#### U

Uninstallation, Router 11 Using logging 19

#### W

Warnings 9

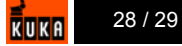

### Issued: 25.06.2008 Version: KST Router V1 en

29 / 29